# MICROSOFT'S READING COACH FREE PERSONALIZED, ENGAGING, AI-POWERED READING FLUENCY PRACTICE FOR ALL LEARNERS.

Children can choose their own characters and settings, and Ai will weave their tales. As each chapter unfolds, students choose what will happen next in the story. These enchanted stories captivate and delight, casting a spell of joy upon young readers.

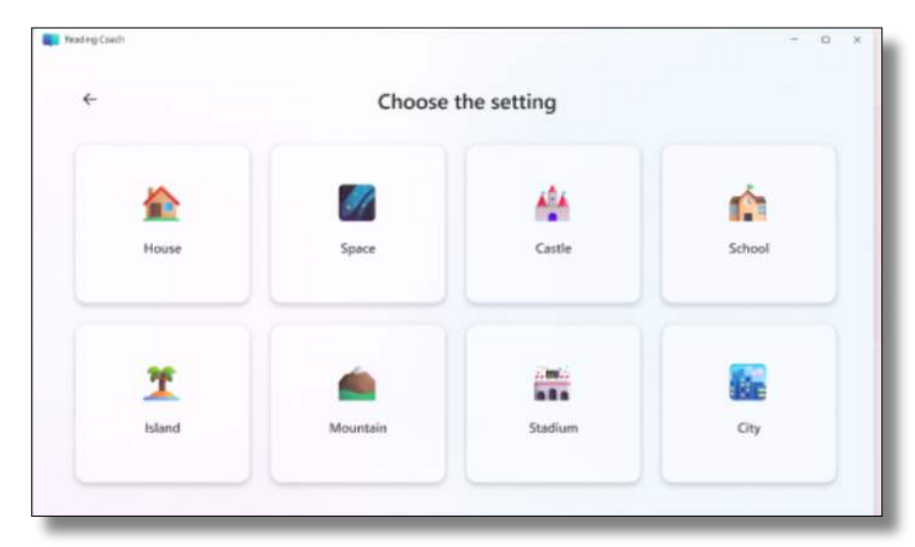

As children read, **Reading Coach** detects the words that were more challenging and provides opportunities to practice those words. **Reading Coach** will tell kids how to pronounce the challenging words properly and help them learn the meaning with a picture dictionary. **Reading Coach** offers three reading modes: Create a story, Read from a library, and Add your own. All stories are created with good quality, safety and age appropriateness in mind.

After reading you can review your reading skills for accuracy, time spent reading, words to practice, average pronunciation accuracy, average correct reading speed.

### UNLOCK NEW CHARACTERS AND SETTINGS AND BADGES!

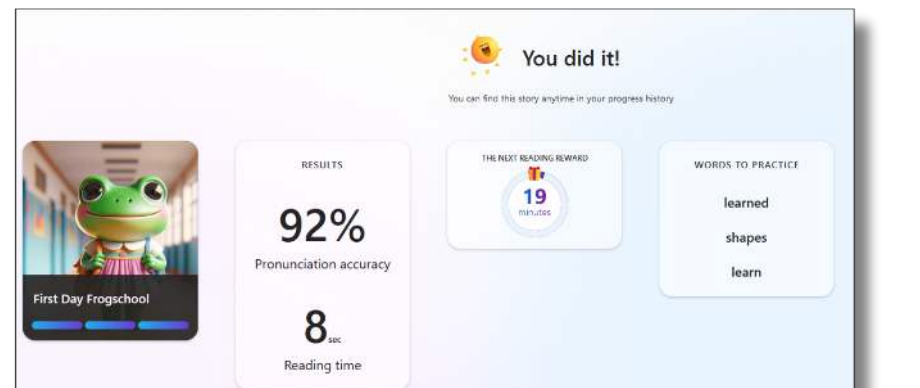

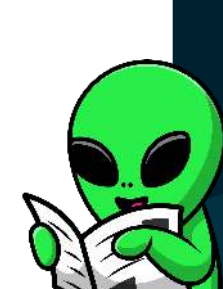

# HOW DO I FIND IT?

**Reading Coach** can be used online in an internet browser like Microsoft Edge, Safari or Google or you can download it as a Windows app.

#### Visit: coach.microsoft.com

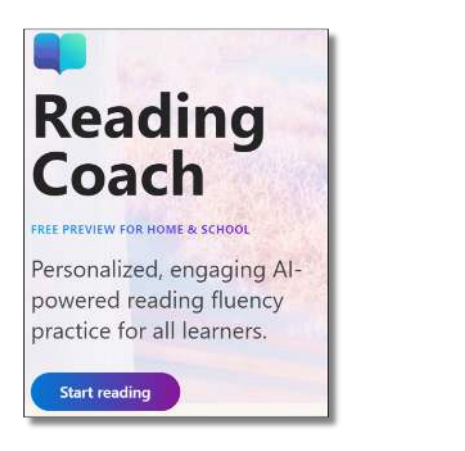

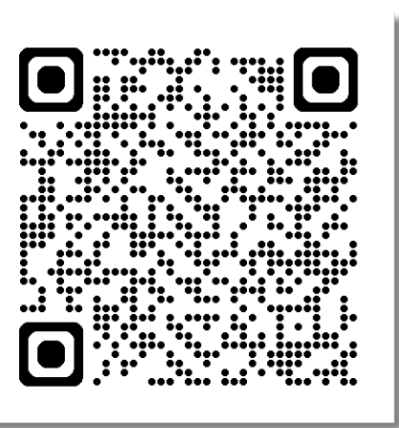

Click **Start reading** and have your child use their school district email address and password to log in. **Their email address is:** Student number@learn7I.ca Ex. 123456@learn7I.ca You may need to ask your child or child's teacher for their password.

## HOW DO I USE IT?

For detailed instructions you can watch a

<u>short video here:</u> <u>https://t.ly/CoachVideo</u>

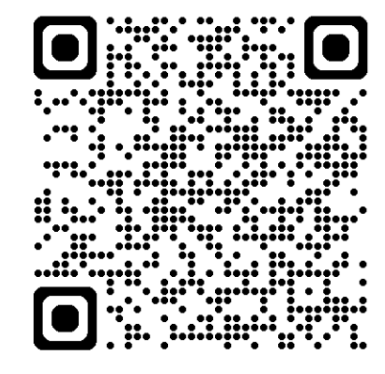

I. Choose what you would like to read:

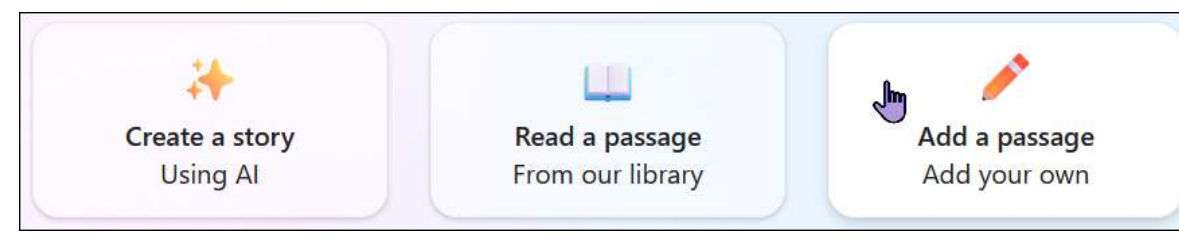

2. Either choose your characters and setting or your reading passage.

It will ask to be allowed to use your

microphone. Click on Allow.

3. You can adjust the Immersive Reader settings in the top right.

4. Click Start Reading

5. Press the **red dot** at the bottom when you are done.